## PANDUAN PROSES EVALUASI PROPOSAL PENELITIAN

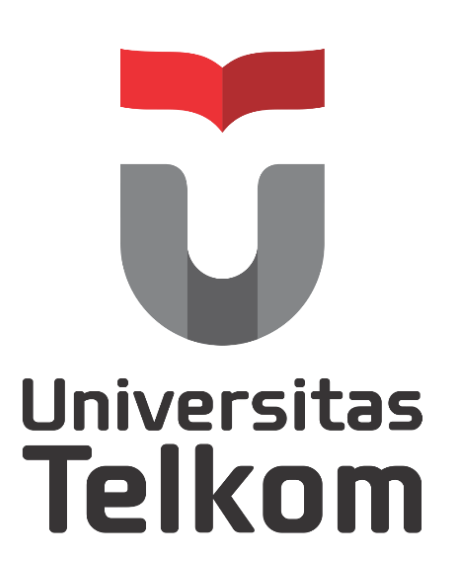

DIREKTORAT PENELITIAN DAN PENGABDIAN KEPADA MASYARAKAT UNIVERSITAS TELKOM

2014

Langkah – langkah melakukan penilaian proposal melalui igracias.telkomuniversity.ac.id

1. Pastikan bahwa yang tertera dalam address bar pada browser adalah igracias.telkomuniversity.ac.id

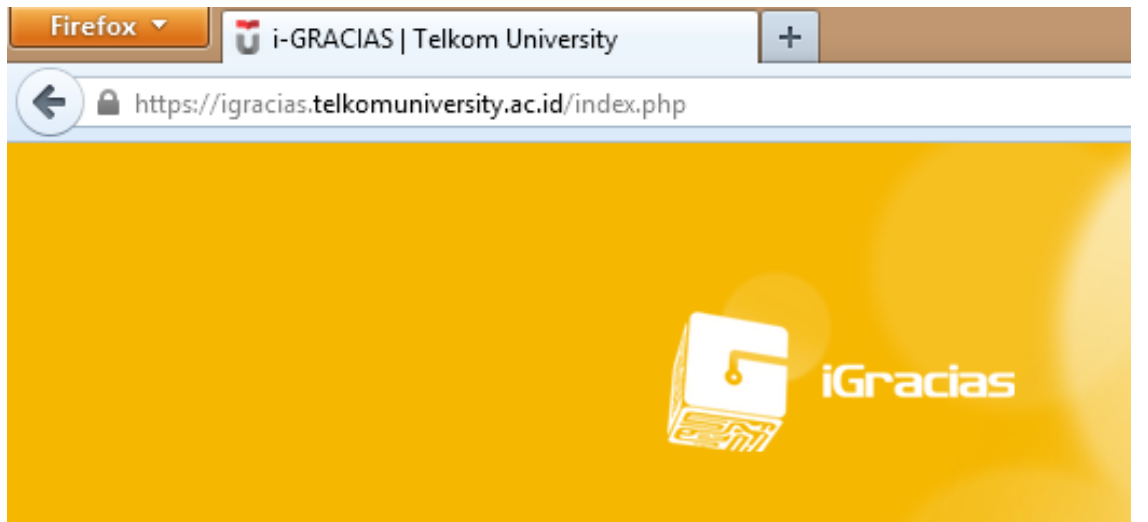

2. Login menggunakan Single Account.

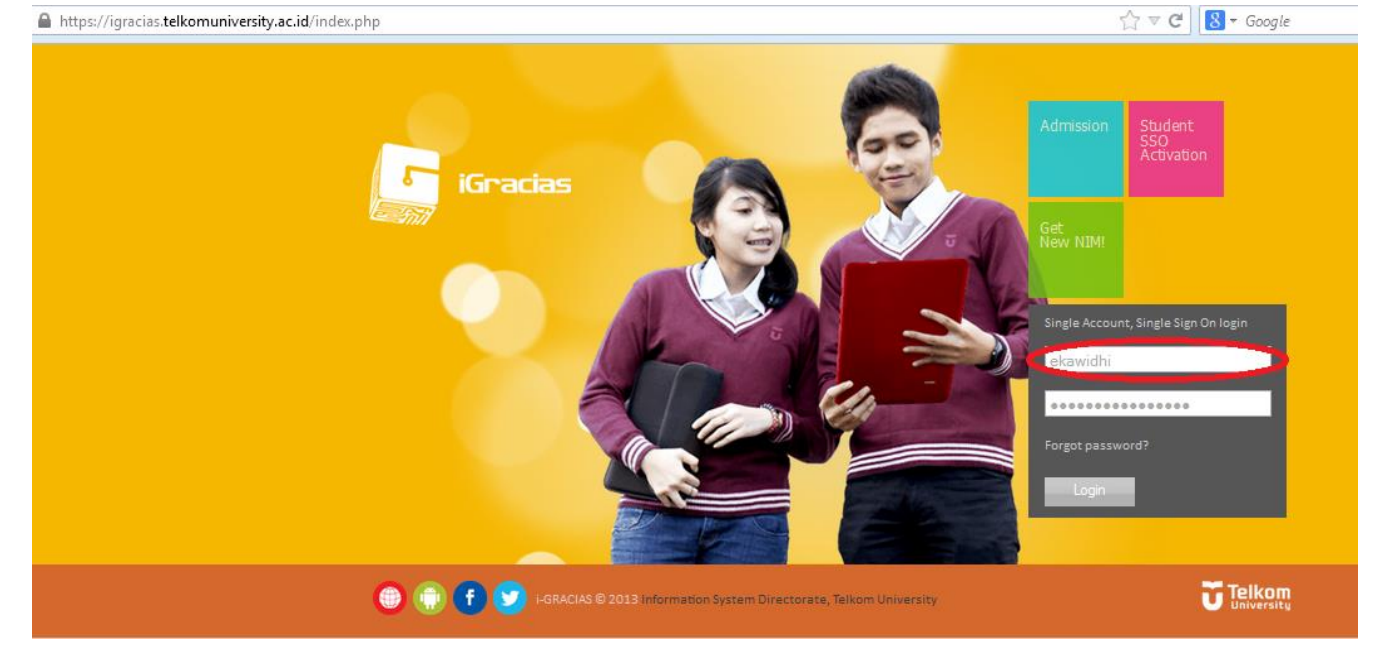

3. Pilih DOSEN pada Grup Pengguna (a), kemudian pilih Aplikasi Penelitian pada Aplikasi (b).

| Eka Widhi                                    | Akun                         |  |  |  |
|----------------------------------------------|------------------------------|--|--|--|
| Δnlikasi                                     | 10810596-1                   |  |  |  |
| Kabar Berita                                 | Grup Pengguna                |  |  |  |
| Akun                                         | DOSEN                        |  |  |  |
| Aplikasi Penelitian (b)                      | DOSEN TASS (a)<br>DOSEN WALI |  |  |  |
| <ul> <li>Kurikulum</li> <li>Nilai</li> </ul> | PEGAWAITASS                  |  |  |  |
| Pesan Presensi                               |                              |  |  |  |
| Registrasi                                   |                              |  |  |  |
| Survey                                       |                              |  |  |  |
| TA/PA                                        |                              |  |  |  |

4. Pilih Penelitian, Publikasi dan Abdimas pada Acara.

| plikasi Penelitian |                                                   |                   |
|--------------------|---------------------------------------------------|-------------------|
| Beranda            | Acara                                             | Dokumen           |
|                    | Penelitian, Publikasi, dan Abdimas<br>Jurnal Saya | Dokumen Pendukung |

 Setelah masuk pada daftar kegiatan, pilih kegiatan yang akan dievaluasi (contoh: Penelitian Dana Internal 2014) dengan meng-klik gambar folder.

| L | PENELITIAN DANA INTERNAL 2014 (TAHAP 2) | PENELITIAN-PDI                    | 2014 | Program Penelitian Dana Internal<br>dimaksud more            | 06-MAY-14 | 12-DEC-14         | o 🚔 🖪                 |
|---|-----------------------------------------|-----------------------------------|------|--------------------------------------------------------------|-----------|-------------------|-----------------------|
| 2 | PUBLIKASI PENELITIAN TRIWULAN II 2014   | PUBLIKASI<br>PENELITIAN           | 2014 |                                                              | 01-APR-14 | 30-JUN-14         | o 🚞 🖪                 |
| 3 | PRA PROPOSAL PENELITIAN DIKTI           | PENELITIAN-DIKTI                  | 2014 | Kegiatan <strong>Pra Proposal<br/>Penel <b>more</b></strong> | 07-MAR-14 | 30-JUN-14         | o 📟 🖪                 |
| ŧ | PENELITIAN DANA MANDIRI 2014            | PENELITIAN-DANA<br>MANDIRI        | 2014 | Program Penelitian Dana Mandiri<br>dimaksudk <b>more</b>     | 01-MAY-14 | 05-DEC-14         | o 🚞 🖪                 |
| 5 | PENELITIAN KEMITRAAN 2014               | PENELITIAN-<br>KEMITRAAN          | 2014 | Penelitian kemitraan merupakan<br>upaya untu <b>more</b>     | 07-MAR-14 | 05-DEC-14         | o 🚞 🖥                 |
| 5 | PENELITIAN HIBAH INTERNASIONAL 2014     | PENELITIAN-HIBAH<br>INTERNASIONAL | 2014 | Penelitian Hibah Internasional<br>dimaksudka <b>more</b>     | 07-MAR-14 | 05-DEC-14         | 0 🚞 🖪                 |
| , | PENELITIAN DANA INTERNAL 2014           | PENELITIAN-PDI                    | 2014 | Program Penelitian Dana Internal<br>dimaksud more            | 17-FEB-14 | 05-DEC-14         | 1 🖬 🖥                 |
| 3 | PUBLIKASI PENELITIAN TRIWULAN I 2014    | POBLIKASI<br>PENELITIAN           | 2014 | Pengajuan pendanaan dan<br>unggah data Publi more            | 01-JAN-14 | 30-APR 1 Jurnal y | /ang harus dievaluasi |

6. Klik ikon Aksi pada judul proposal yang akan dievaluasi

| Jurnal yang Perl | u Diev  | valuasi | }                      |                                          |  |                                           |
|------------------|---------|---------|------------------------|------------------------------------------|--|-------------------------------------------|
| Show             |         |         | All v entries          |                                          |  |                                           |
|                  | No Aksi |         | Pengusul               | Judul Penelitian                         |  | Ketua Peneliti                            |
|                  | 1       |         | 13881229-3/DEDI KURNIA | REFLEKSI JURNALISME POLITIK<br>Tela more |  | M. YAHYA ARWIYAH (NIP:<br>07570384-4 more |

- 7. Masukkan hasil evaluasi pada form tampilan yang telah disediakan dan diakhiri dengan menekan tombol **Submit.**
- 8. Proses evaluasi proposal melalui igracias.telkomuniversity.ac.id dinyatakan selesai.

--000---